#### 망고100 보드로 놀아보자-4

Minicom,tftp,nfs설정,vnc설정

cafe.naver.com/embeddedcrazyboys

### minicom 설정

- Minicom 설정
- >#yum install minicom
- >#ls /dev/ttyUSB\*
- ># minicom —S | Filenames and paths |

Filenames and paths File transfer protocols Serial port setup Modem and dialing Screen and keyboard Save setup as dfl Save setup as. Exit Exit from Minicom

cafe.naver.com/embeddedcrazyboys

# Minicom 설정

- Serial Device :/dev/ttyUSB0
- Baudrate:115200
- Hardware Flow control: NO

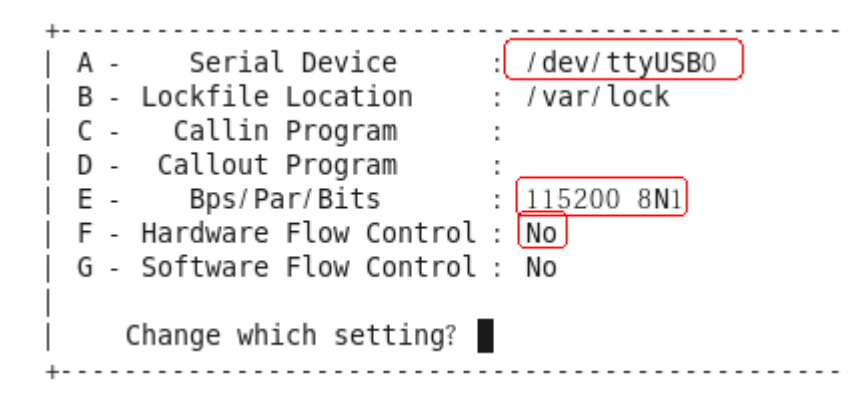

• Save setup as dfl선택

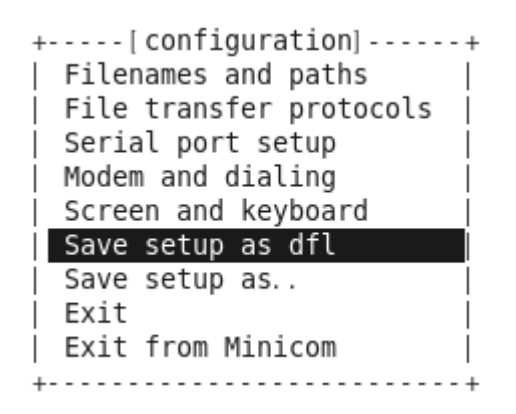

- Server로 부터 필요한 File을 읽어와 자신의 Memory에 Load 시킬 때 필요한 Protocol
  - Flash Memory에 맞도록 설계된 단순한 Protocol
  - Disk 없는 System의 가동 프로세서에 이용
  - UDP를 이용하여 Client와 Server 사이의 통신
  - Booting에 필요한 간단한 Program과 BOOTP, RARP, TFTP만 탑재한 시 스템에서 많이 이용되며 펌웨어 자동 업그레이드에 이용 가능
- 장점
  - 시스템이 단순하고 간단함
  - 어떤 형태의 전달 서비스상에서도 동작이 가능
  - 시스템 가격이 저렴
- 단점
  - 정보보호 기능이 없음
  - Data에 대한 보장성이 없음

• Tftp 패킷형식

**IP Datagram** 

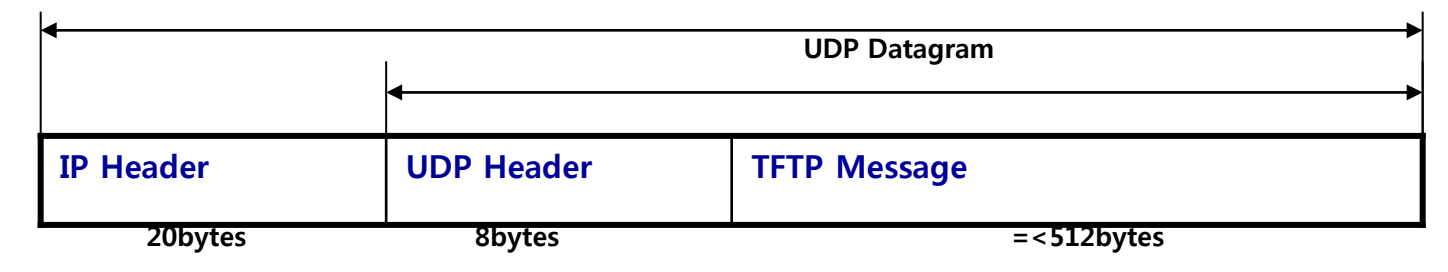

- 512 bytes의 Data Block을 전송한다.
- 각 Block은 아주 간단한 4bytes 헤더와 연결
- Block의 전송 번호는 항상 1부터 시작한다.
- ASCII 또는 Binary 전송을 지원한다.
- Remote File을 Read하거나 Write할 때 사용한다.
- No Checksum
- 높은 처리율보다는 간단함을 강조한 프로토콜이다.

# TFTP(2)

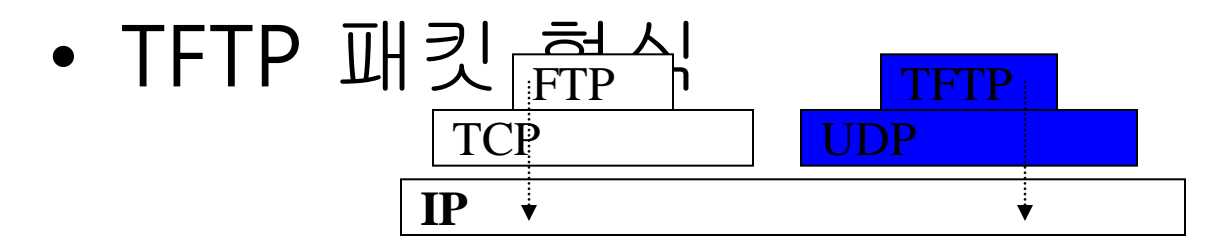

**OP**Code

RRQ

WRQ

Data

ACK

Error

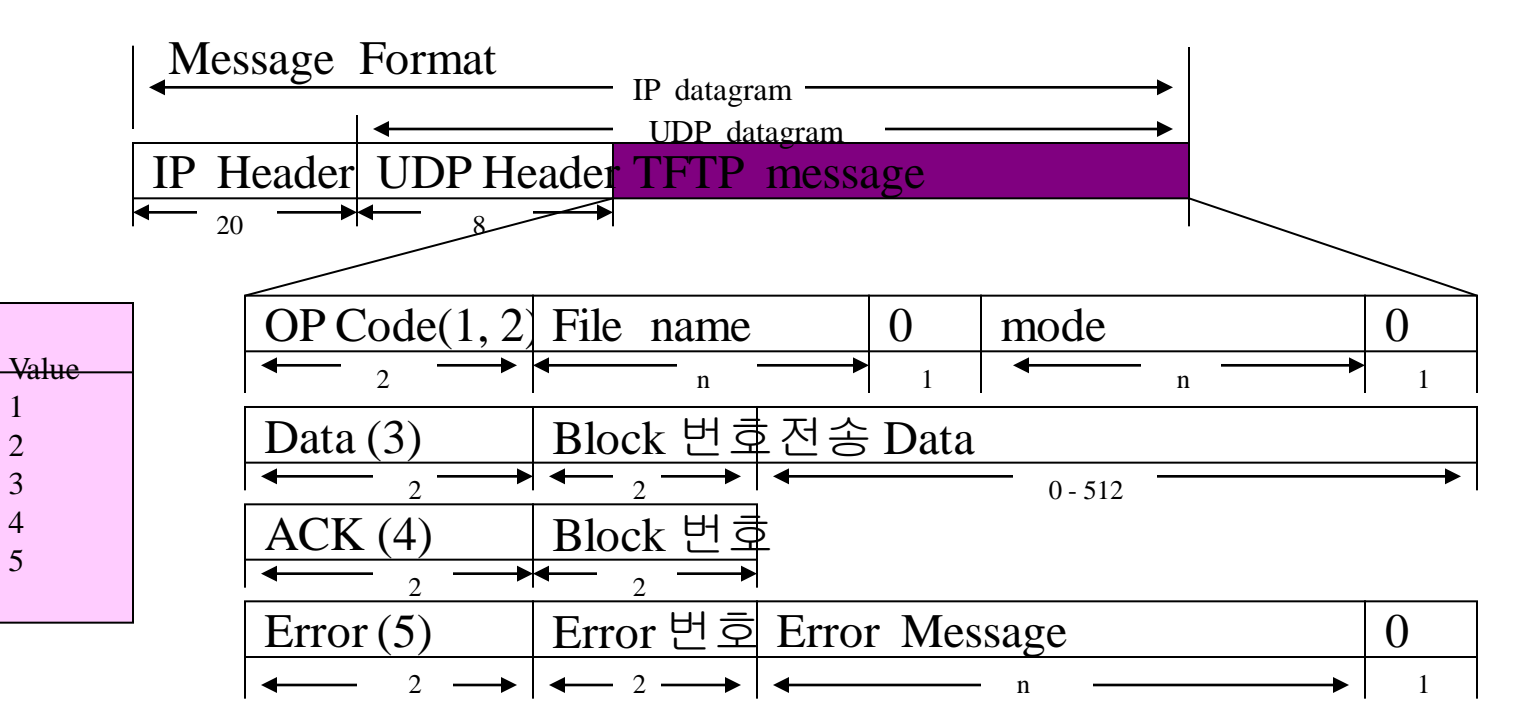

#### • TFTP 설치 /미설치 확인 방법

#### #>rpm -qa | grep tftp

#>yum install tftp\*

| [root@localhost icanjji]# yum install tftp*<br>Loaded plugins: presto, refresh-packagekit |                            |    |       |
|-------------------------------------------------------------------------------------------|----------------------------|----|-------|
| fedora/metalink                                                                           | 12                         | kВ | 00:00 |
| fedora                                                                                    | 4.2                        | kВ | 00:00 |
| fedora/primary_db                                                                         | 9.7                        | MB | 00:08 |
| updates/metalink                                                                          | 3.7                        | kВ | 00:00 |
| updates                                                                                   | 4.5                        | kВ | 00:00 |
| updates/primary_db                                                                        | 4.5                        | MB | 00:03 |
| Setting up Install Process                                                                | Setting up Install Process |    |       |
| Resolving Dependencies                                                                    |                            |    |       |
| > Running transaction check                                                               |                            |    |       |
| > Package tftp. i686 0:0.49-5.fc12 set to be updated                                      |                            |    |       |
| > Package tftp-server.i686 0:0.49-5.fc12 set to be updated                                |                            |    |       |
| > Processing Dependency: xinetd for package: tftp-server-0.49-5.fc12.i686                 |                            |    |       |
| > Running transaction check                                                               |                            |    |       |
| > Package xinetd. i686 2:2.3.14-31. fc12 set to be updated                                |                            |    |       |
| > Finished Dependency Resolution                                                          |                            |    |       |

#### • TFTP 환경설정

- Host의 /home 밑에 tftpboot라는 이름의 디렉토리를 만등
- 만일 이 디렉터리를 변경하고 싶다면 위에서 환경설정 한 tftp 파일에 있는 server\_args 의 디렉터리를 변경

| service | e tftp       |                              |
|---------|--------------|------------------------------|
| {       | disable = no |                              |
|         | socket_type  | = dgram                      |
|         | protocol     | = udp                        |
|         | wait         | = yes                        |
|         | user         | = root                       |
|         | server       | <u>= /usr/sbin/in.</u> tftpd |
|         | server_args  | = -s /tftpboot               |
|         | per_source   | = 11                         |
|         | cps          | = 100 2                      |
|         | flags        | = IPv4                       |
| }       |              |                              |

| 저소되 파인이 의 키 |  |
|-------------|--|
| 신승을 피올겨 커지  |  |
| 니렉토리        |  |

#### • 리눅스 부팅 시 자동 활성 방법

#### #>/etc/init.d/xinetd restart

#> chkconfig tftp on

| xinetd | 기반의 서비스:        |     |
|--------|-----------------|-----|
|        | chargen-dgram:  | 해 제 |
|        | chargen-stream: | 해 제 |
|        | CVS:            | 해 저 |
|        | daytime-dgram:  | 해 저 |
|        | daytime-stream: | 해 제 |
|        | discard-dgram:  | 해 저 |
|        | discard-stream: | 해 저 |
|        | echo-dgram:     | 해 저 |
|        | echo-stream:    | 해 저 |
|        | rsync:          | 해 저 |
|        | tcpmux-server:  | 해 저 |
|        | tftp:           | 활성  |
|        | time-dgram:     | 해 저 |
|        | time-stream:    | 해 제 |
|        |                 |     |

# TFTP 실습

- #cd /home/tftpboot
- #touch test.tftp
- #cd /
- # In -s /home/tftpboot /tftpboot
- #chmod -R 755 /home/tftpboot
- #tftp xxx.xxx.xxx
- >get test.tftp
- >quit
- #|s

```
[root@localhost ~]# tftp 192.168.1.2
tftp> get test.tftp
tftp> quit
[root@localhost ~]# ls
anaconda-ks.cfg Downloads Music Templates Videos
Desktop install.log Pictures test
Documents install.log.syslog Public test.tftp
```

### TFTP (VMWare 에서 설정)

"VM->Setting"

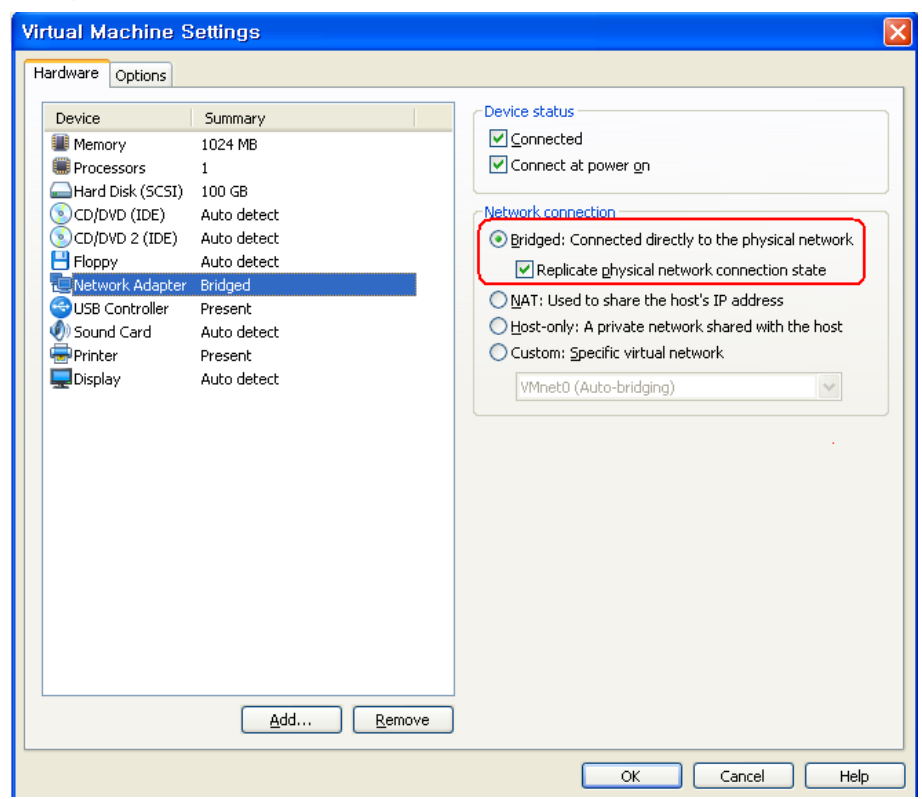

# TFTP (HOST PC)

- #ifconfig eth0 xxx.xxx.xxx.up
- #minicom

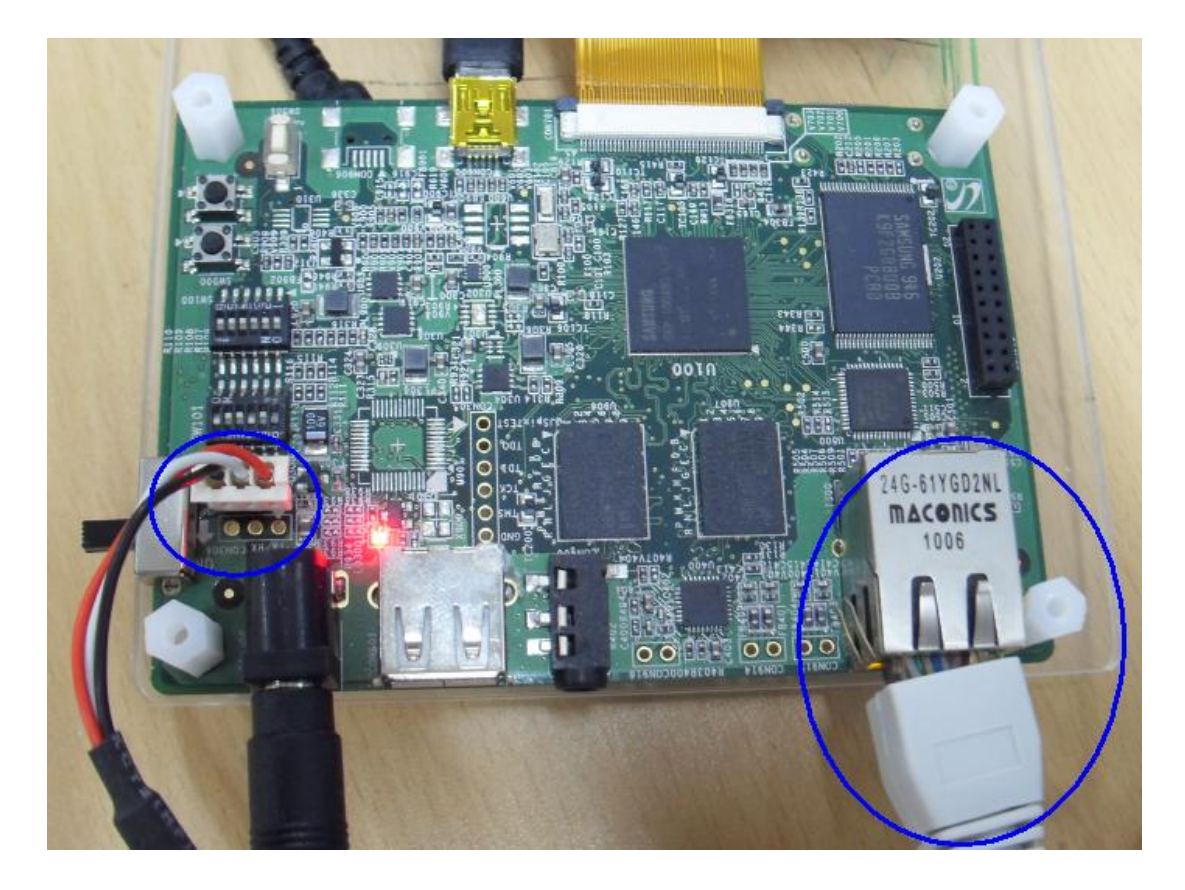

cafe.naver.com/embeddedcrazyboys

### TFTP 실습

#### Host PC 설정

#### Mango100 u-boot 설정

| Desktop    | install.log P                                | ictures tes  | MANG0100                                | # setenv gatewayip 192.168.1.1       |
|------------|----------------------------------------------|--------------|-----------------------------------------|--------------------------------------|
| Documents  | install.log.syslog P                         | ublic tes    | MANG0100                                | # setenv serverip 192.168.1.2        |
| [root@loca | alhost ~]# ifconfig                          |              | MANG0100                                | # setenv ipaddr 192.168.1.20         |
| eth0       | Link encap:Ethernet HWaddr                   | 00:0C:29:2A: | MANG0100                                | # tftp 21000000 test                 |
|            | inet addr:192.168.1.2 Bcast                  | :192.168.1.2 | smc911x:                                | initializing                         |
|            | inet6 addr: fe80::20c:29ff:f                 | e2a:d5e9/64  | smc911x:                                | detected LAN9220 controller          |
|            | UP BROADCAST RUNNING MULTICA                 | ST MTU:1500  | smc911x:                                | autonegotiation timed out            |
|            | RX packets:3580 errors:0 dro                 | pped:0 overr | smc911x:                                | MAC 00:40:5c:26:0a:5b                |
|            | TX packets:555 errors:0 drop                 | ped:0 overru | TFTP from                               | server 192.168.1.2; our IP address i |
|            | collisions:0 txqueuelen:1000                 |              | Filename                                | 'test'.                              |
|            | RX bytes:861258 (841.0 KiB)                  | TX bytes:56  | Load addr                               | ess: 0x21000000                      |
|            | Interrupt:19 Base address:0x                 | 2024         | Loading:                                | ТТТТТТ #                             |
|            |                                              |              | done                                    |                                      |
| lo         | Link encap:Local Loopback                    |              | MANG0100                                | # tftp 21000000 test.tftp            |
|            | inet addr:127.0.0.1 Mask:25                  | 5.0.0.0      | smc911x:                                | initializing                         |
|            | inet6 addr: ::1/128 Scope:Ho                 | st           | smc911x:                                | detected LAN9220 controller          |
|            | UP LOOPBACK RUNNING MTU:164                  | 36 Metric:1  | smc911x:                                | autonegotiation timed out            |
|            | RX packets:37 errors:0 dropp                 | ed:0 overrun | smc911x:                                | MAC 00:40:5c:26:0a:5b                |
|            | TX packets:37 errors:0 dropp                 | ed:0 overrun | TFTP from                               | server 192.168.1.2; our IP address i |
|            | collisions:0 txqueuelen:0                    |              | Filename                                | 'test.tftp'.                         |
|            | RX bytes:1969 (1.9 KiB) TX                   | bytes:1969 ( | Load addr                               | ess: 0x21000000                      |
|            |                                              |              | Loading:                                | ТТТТТТ#                              |
| [root@loca | alhost ~]# <mark>(</mark> ifconfig eth0 192. | 168.1.2 up   | done                                    |                                      |
| [root@loca | alhost ~]#                                   |              | MANG0100                                | #                                    |
|            |                                              |              | 1 · · · · · · · · · · · · · · · · · · · |                                      |

### NFS(Network File System)

- NFS 란?
  - SUN 사가 개발한 RPC(Remote Procedure Call) 기반 시스템
  - Remote Computer의 파일을 마치 자신의 컴퓨터에 있는 것처럼 이용
  - Server/Client 기반 응용 프로그램
  - FS이 존재하지 않는 Client 시스템에서 원격의 Host 시스템에서 설정된 일부 디렉터리를 이용
  - 임베디드 시스템 개발 시 많이 이용됨

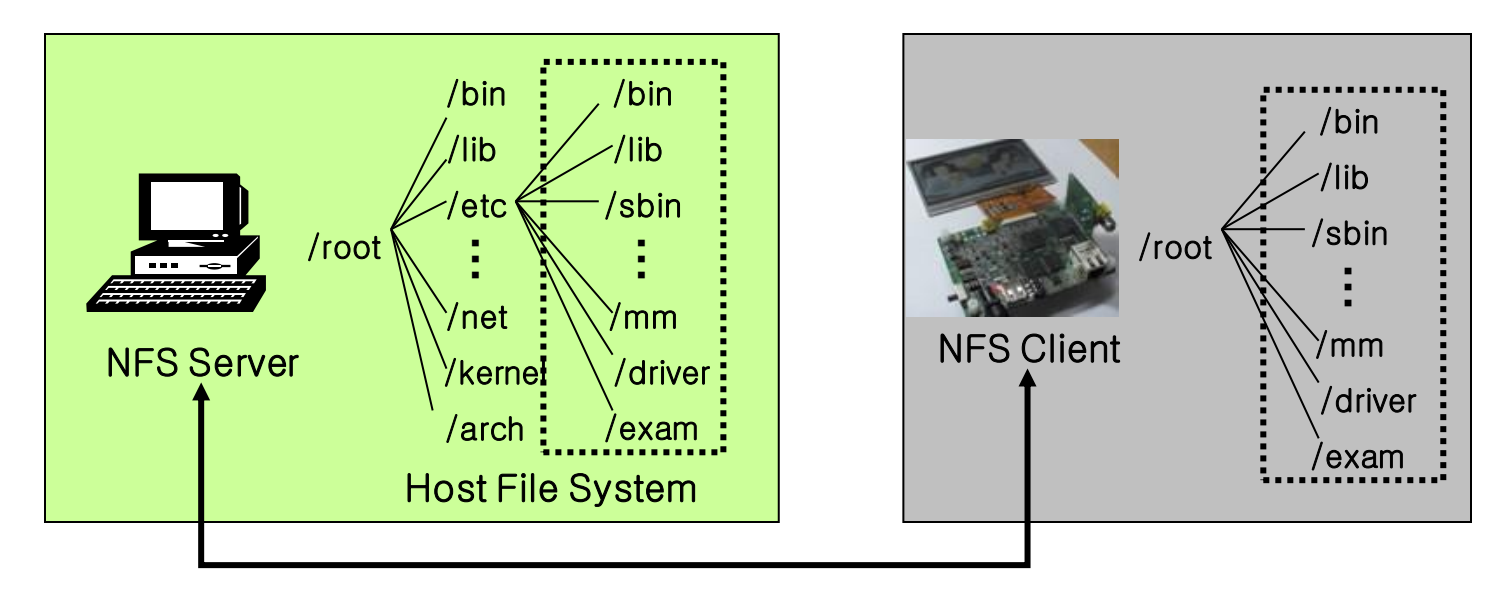

#### NFS

• NFS 구성도

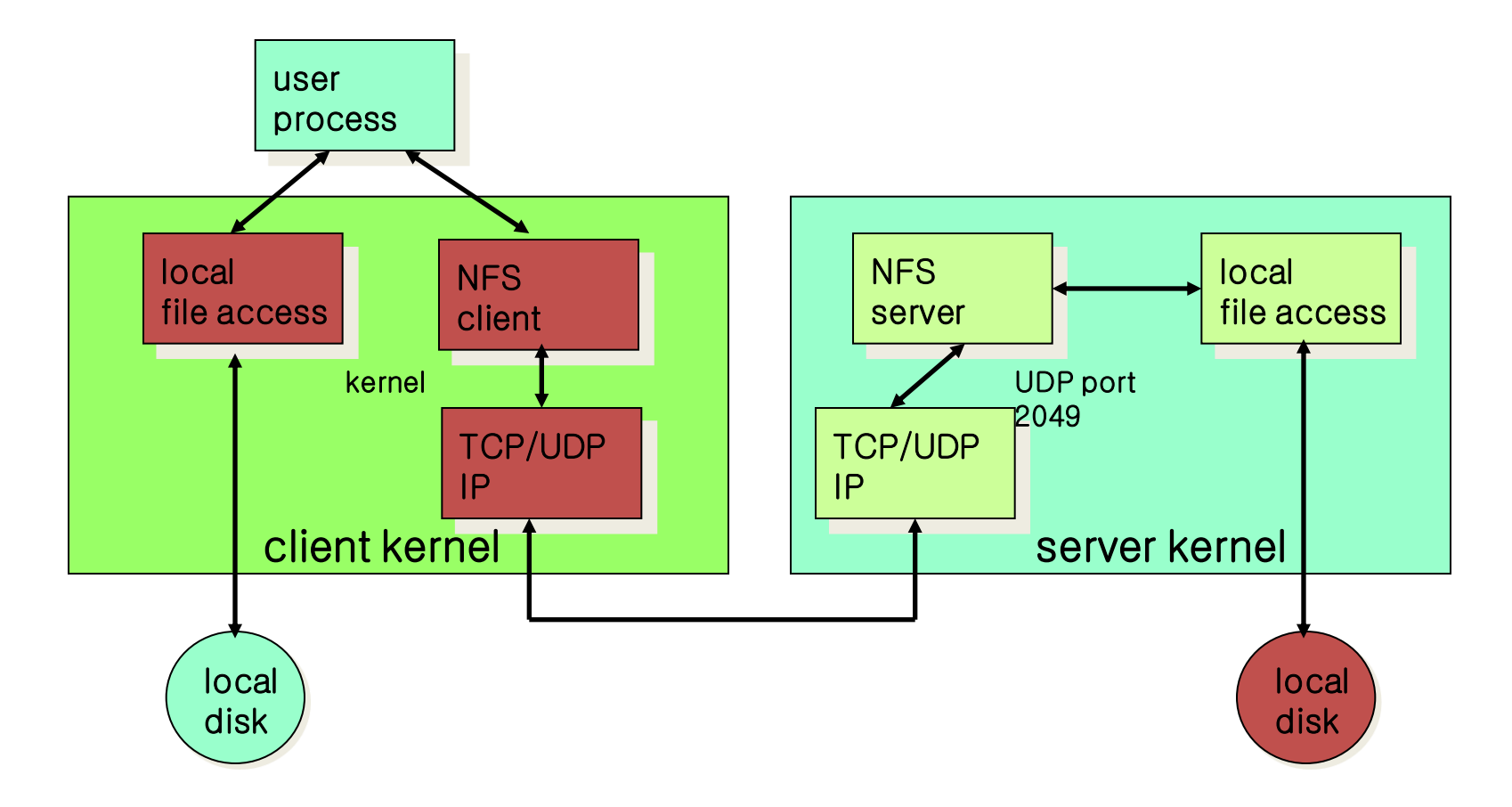

#### NFS

- 장점
  - 개발 호스트에서 작업한 것을 NFS 시스템을 이용하여 Target Board의 리눅스 상에서 mount 시켜 사용하면 download 할 필요가 없음.
  - 개발 호스트 상의 파일이 Target Board의 리눅스 파일시스 템 위에서 접근이 가능하고 실행이 가능.
  - 램 디스크 상에서 올리기에 너무 큰 파일도 NFS 상에서는 호스트의 기억 용량에 의존하기 때문에 쉽게 처리 가능.
- 단점
  - 특수 파일은 NFS에 연결된 디렉토리에 만들 수 없음.
    - 예: 장치 파일
  - 읽고 쓰는 속도가 빠른 파일로는 사용이 곤란.
    - 예: 멀티미디어 파일

#### TFTP/NFS를 이용한 부팅 시나리오

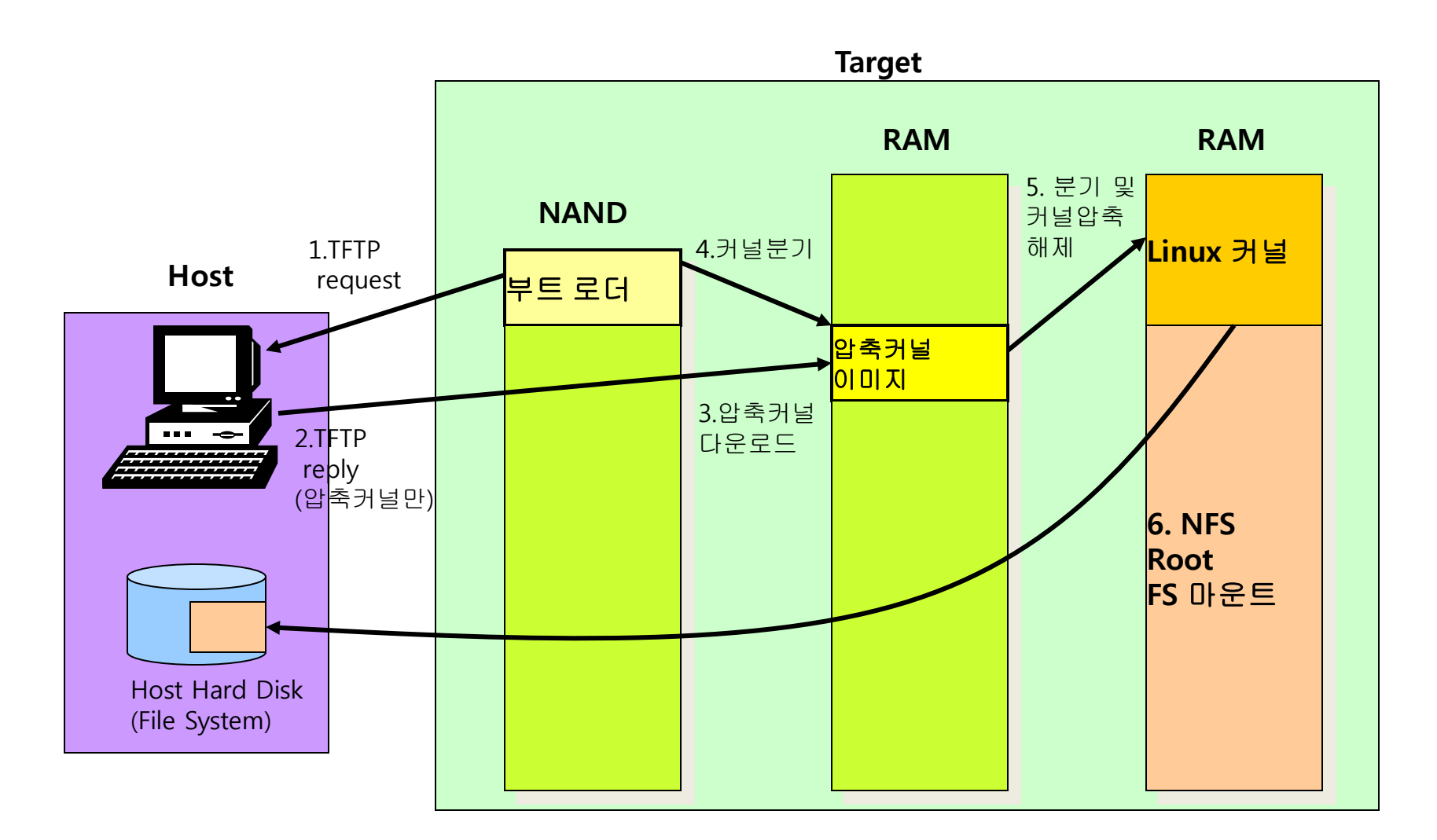

#### NFS 서버 설정

># rpm -qa | grep nfs
> # yum install nfs-\*

• /etc/exports 파일의 내용에 추가할 사항

- /home/nfs <tab>보드IP[또는 \*](rw,no\_root\_squash) 예) /home/nfs \*(rw, no\_root\_squash, no\_all\_squash) 또는 /home/nfs 203.247.100.101(rw, no\_root\_squash, no\_all\_squash)

no\_root\_squash : 원격 루트 사용자가 공유 파일 시스템에서 모든 파일을 변경 no\_all\_squash : uid,gid root권한으로 연결 rw: read/write 가능하도록 권한 부여

#### NFS 설정(예)

• NFS 서버측 설정

#### -NFS 디렉토리 생성 및 권한 설정

#>mkdir /home/계정/nfsroot

#>chmod 777 nfsroot

#>chgrp nobody nfsroot

-NFS 환경설정

 #>vi /etc/exports
 NFS 디렉토리, 타겟보드 IP

 ...
 /home/계정/nfsroot
 \*(rw,no root squash,no all\_squash)

 ...
 #>
 문장 사이 사이에 띄어쓰기는 없어야 한다

#### NFS 서버 설정(2)

- /usr/sbin/ntsysv
  - 여러 항목 리스트 중에서 nfs를 찾아서 선택(\* 표시)
- NFS 서비스 start 시킴
  - Service nfs start 혹은 /etc/init.d/nfs restart

[root@localhost icanjji]# /etc/init.d/nfs restart NFS mountd를 종료 중입니다: [실패] NFS 데몬을 종료 중입니다: [실패] NFS quotas를 종료 중입니다: [실패] NFS 서비스를 종료 중입니다: [실패] NFS 서비스를 시작하고 있습니다: 0K NFS 쿼터를 시작하고 있습니다: 0K NFS 데몬을 시작함: 0K NFS mountd를 시작하고 있습니다: 0K 1 [root@localhost icanjji]# ps -aux | grep nfs Warning: bad syntax, perhaps a bogus '-'? See /usr/share/doc/procps-3.2.8/FAQ 0 0 ? 8269 0.0 0.0 S< 00:13 0:00 [nfsd4] root 8271 0.0 0.0 0 0 ? S< 00:13 root 0:00 [nfsd] S< 00:13 0:00 [nfsd] root 00 10 0 00 1 - 4 - 4 . . .

• 위와 같이 나오면 NFS 설정은 완료되었음

#### NFS/TFTP 실습

- http://crztech.iptime.org:8080 에서 Download

– Host PC

#>cd /home/계정/nfsroot

#>mv éclair RFS /home/계정/nfsroot

#>chown -R root.root /home/계정/nfsroot

#>chmod -R 777 /home/계정/nfsroot

- Target Board(u-boot 실행 후)

# setenv bootargs "root=/dev/nfs rw
nfsroot=192.168.0.10:/home/icanjji/nfsroot/rootfs
ip=192.168.0.20:192.168.0.10:192.168.0.1:255.255.255.0
:::off init=/init console=ttySAC1,115200
mem=256M";tftpboot 21000000 zImage;bootm 21000000

# VNC 서버 설정 (Tip)

- #rpm –qa | grep vnc-server
- # yum install vnc\*
- #vi /etc/sysconfig/vncservers

```
VNCSERVERS="1:root"
VNCSERVERARGS[1]="-decomet
```

```
VNCSERVERARGS[1]="-geometry 800x600 -nolisten tcp -localhost"
```

- #vncserver :1
- 패스워드 입력
- #service vncserver restart
- # vi /usr/bin/vncserver

```
$geometry = "1024x768";
#$depth = 16;
```

#chkconfig vncserver on

### VNC Client 설정

• <u>http://www.tightvnc.com/download.php</u> Download Stable Version, TightVNC 1.3.10

| Platform | Link                          | Description                                      |
|----------|-------------------------------|--------------------------------------------------|
| Windows  | download<br>(1,421,291 bytes) | Self-installing package for Windows              |
|          | download<br>(943,591 bytes)   | Complete set of executables, no installer        |
|          | download<br>(248,165 bytes)   | Viewer executable, does not require installation |

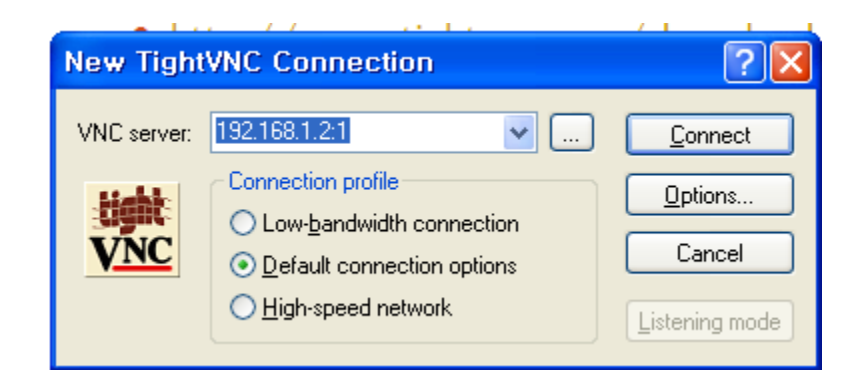

cafe.naver.com/embeddedcrazyboys